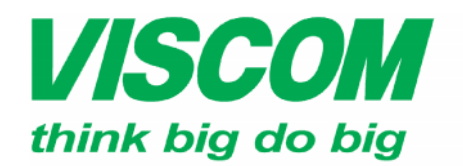

**SCOM** CÔNG TY CỔ PHẦN VISCOM

TP Hồ Chí Minh ĐC:299 Tôn Thất Thuyết, P1 , Q4 ĐT:(08) 62.599599 Fax: (08) 6290.9616 Email:info@viscom.vn

\* Đà Nẵng ĐC: 06 Trần Tổng, Q Thank Khê ĐT: (0511) 6259599 Fax: (0511) 3655588 Email:info@viscom.vn

ĐC: Lồ E1.2 Phạm Hùng, Mễ Trì, huyện Từ Liêm ĐT:(04) 3769.0470 Fax: (04) 3769.0461 Email:info@viscom.vn

## NG D N NÂNG C P PH N M M M I CHO WIRELLESS ROUTER DIR-605L Η

## $L u \acute{y}$ :

- Vi c nâng c p ch th c hi n khi s d ng k t n i b ng cáp m ng.
- Ki m tra thông tin phiên b n ph n c ng t i phiên b n ph n m m t ng thích.
- T t ch c n ng firewall trên PC (laptop) tránh l i khi login. -
- $\succ$  B c 1: Dùng cáp m ng ktnit PC (laptop) n 1 trong 04 c ng LAN (màu en) c a DIR-605L.
- c 2: M IE (firefox,..), gõ 192.168.0.1 vào khung a ch , nh n Enter.  $\succ$  B
- c 3: Nh p thông tin các ô nh yêu c u bên d i, ch n login. > B
  - o Username: admi n

0

| User Name : admin |                                           |
|-------------------|-------------------------------------------|
| Password :        |                                           |
| Log In            |                                           |
|                   | User Namé : admin<br>Password :<br>Log In |

- **≻** B c 4: Click vào tab maintenance, click vào Firmware Update bên phía tay trái.
- **≻ B** c 5: Click Browse và tr n v trí file ph n m m m i c n nâng c p có d ng \*.bin (hay \*.dlf) trên máy tính ã ctiv tr c ó.
- c 6: Ch n file ph n m m, ch n Open. **≻** B

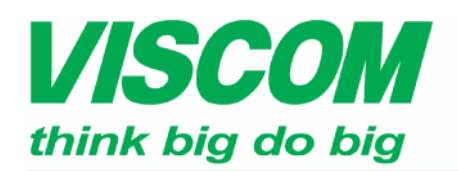

## **VISCOM** CÔNG TY CỔ PHẦN VISCOM

TP Hồ Chí Minh DC:299 Tôn Thất Thuyết, P1 , Q4 ĐT:(08) 62.599599 Fax: (08) 6290.9616 Email:info@viscom.vn \* Đà Nẵng ĐC: 06 Trần Tống, Q Thank Khê ĐT: (0511) 6259599 Fax: (0511) 3655588 Email:info@viscom.vn

\* Hà Nôi DC: Lô E1.2 Phạm Hùng, Mễ Trì, huyện Từ Liêm ĐT:(04) 3769.0470 Fax: (04) 3769.0461 Email:info@viscom.vn

| Product Page : DIR-605L Hardware Version : A1 Firmware Version : 1.11                                                                                                    |                                                                                                    |                                                                                                    |                                                                                                    |                                                                                                    |  |
|----------------------------------------------------------------------------------------------------|----------------------------------------------------------------------------------------------------|----------------------------------------------------------------------------------------------------|----------------------------------------------------------------------------------------------------|----------------------------------------------------------------------------------------------------|--|
|                                                                                                    |                                                                                                    |                                                                                                    |                                                                                                    |                                                                                                    |  |
| K                                                                                                    |                                                                                                    |                                                                                                    |                                                                                                    | -                                                                                                    |  |
| SETUR                                                                                                    | ADVANCED                                                                                                    | MATHTENANCE                                                                                                    | STATUS                                                                                                    | NELD                                                                                                    |  |
| SETUP                                                                                                    | ADTAILED                                                                                                    | HAINTENANCE                                                                                                    | 318103                                                                                                    | Halaful Minte                                                                                                    |  |
| FIRMWARE UPDATE                                                                                                    |                                                                                                    |                                                                                                    |                                                                                                    | Ermune undater are                                                                                                    |  |
| There may be new firmware for your DIR-605L to improve functionality and performance.<br>Click here to check for an upgrade on our support site.                                                                                                    |                                                                                                    |                                                                                                    |                                                                                                    | released periodically to<br>improve the functionality                                                                                                    |  |
|                                                                                                    |                                                                                                    |                                                                                                    |                                                                                                    | of your router and to add<br>features. If you run into a                                                                                                    |  |
| To upgrade the firmware, locate the upgrade file on the local hard drive with the Browse button.<br>Once you have found the file to be used, click the Upload button to start the firmware upgrade.                                                                                                    |                                                                                                    |                                                                                                    |                                                                                                    | problem with a specific<br>feature of the router,                                                                                                    |  |
|                                                                                                    |                                                                                                    |                                                                                                    |                                                                                                    | check if updated firmware<br>is available for your router.                                                                                                    |  |
| The language pack alows you to change the language of the user interface on the DIR-605L. We<br>suggest that you upgrade your current language pack if you upgrade the firmware. This ensures                                                                                                    |                                                                                                    |                                                                                                    |                                                                                                    | More                                                                                                    |  |
| that any changes in th                                                                                                    | e firmware are displayed o                                                                                                    | correctly.                                                                                                    |                                                                                                    | Contraction of Contraction of Contra |  |
| To upgrade the langu<br>button. Once you hav                                                                                                    | age pack, locate the upgr<br>e found the file to be use                                                                                                    | ade file on the local hard dri<br>d, click the Upload button t                                                                                                    | ve with the Browse<br>to start the language                                                                                                    |                                                                                                    |  |
| pack upgrade.                                                                                                    |                                                                                                    |                                                                                                    |                                                                                                    |                                                                                                    |  |
|                                                                                                    |                                                                                                    |                                                                                                    |                                                                                                    |                                                                                                    |  |
| FIRMWARE INFORM                                                                                                    | MATION                                                                                                    |                                                                                                    |                                                                                                    |                                                                                                    |  |
| Current Firmware                                                                                                    | Version : 1.11                                                                                                    |                                                                                                    |                                                                                                    |                                                                                                    |  |
| Current Firmwa                                                                                                    | re Date : Sat 14 Jan 20                                                                                                    | 12                                                                                                    |                                                                                                    |                                                                                                    |  |
|                                                                                                    |                                                                                                    |                                                                                                    | the second second second second second second second second second second second second second second second s                                                                                                    |                                                                                                    |  |
| Check                                                                                                    | Online Now for Latest                                                                                                    | Firmware Version : Check                                                                                                    | :Now                                                                                                    |                                                                                                    |  |
|                                                                                                    |                                                                                                    |                                                                                                    |                                                                                                    |                                                                                                    |  |
| FIRMWARE UPGRA                                                                                                    | DE                                                                                                    |                                                                                                    |                                                                                                    |                                                                                                    |  |
| Note : Some firmwar                                                                                                    | e upgrades reset the co                                                                                                    | onfiguration options to t                                                                                                    | he factory defaults.                                                                                                    |                                                                                                    |  |
| Before performing an                                                                                                    | upgrade, be sure to s                                                                                                    | ave the current configura                                                                                                    | ation.                                                                                                    |                                                                                                    |  |
| To upgrade the firmulation in the firmulation of the firmulation of th | ware, your PC must hav<br>e upgrade file, and click                                                                                                    | e a wired connection to<br>on the Upload button.                                                                                                    | the router. Enter the                                                                                                    |                                                                                                    |  |
| Induced I                                                                                                    |                                                                                                    |                                                                                                    |                                                                                                    |                                                                                                    |  |
| upload:                                                                                                    | Brows                                                                                                    | e                                                                                                    |                                                                                                    |                                                                                                    |  |
| oposo                                                                                                    |                                                                                                    |                                                                                                    |                                                                                                    |                                                                                                    |  |
|                                                                                                    | OSL SETUP FIRMWARE UPDAT There may be new fin Cick here to check for To upgrade the firmw Once you have found The language pack alk suggest that you upgr that any changes in th To upgrade the langu button. Once you hav pack upgrade. FIRMWARE INFORM Current Firmware Check FIRMWARE UPGRA Note : Some firmware To upgrade the firmware Upload: Upload: Upload | OSL         SETUP       ADVANCED         FIRMWARE UPDATE         There may be new firmware for your DIR-605L to Check for an upgrade on our support of your preserve that you upgrade your current language that you upgrade your current language that you upgrade your current language that any changes in the firmware are displayed of the any changes in the firmware are displayed of the upgrade the language pack, locate the upgrade that you upgrade your current language that any changes in the firmware are displayed of the upgrade the language pack, locate the upgrade that any changes in the firmware are displayed of the upgrade.         FIRMWARE INFORMATION         Current Firmware Version : 1.11         Current Firmware Date : Sat 14 Jan 201         Check Online Now for Latest         FIRMWARE UPGRADE         Note : Some firmware upgrades reset the condition of the firmware upgrade file, and click         Upload:       Brows         Upload       Brows | SETUP       ADVANCED       MAINTENANCE         FIRMWARE UPDATE       There may be new firmware for your DIR-605L to improve functionality and cick here to check for an upgrade on our support size.         To upgrade the firmware, locate the upgrade fie on the local hard drive will Once you have found the file to be used, cick the Upload button to start to that you upgrade your current language pack if you upgrade the fir that any changes in the firmware are displayed correctly.         To upgrade the language pack, locate the upgrade file on the local hard drive will button. Once you have found the file to be used, cick the Upload button to start to that any changes in the firmware are displayed correctly.         To upgrade the language pack, locate the upgrade file on the local hard drive button. Once you have found the file to be used, cick the Upload button to pack upgrade.         FIRMWARE INFORMATION         Current Firmware Version : 1.11         Current Firmware Date : Sat 14 Jan 2012         Check Online Now for Latest Firmware Version : Check         FIRMWARE UPGRADE         Note : Some firmware upgrades reset the configuration options to to the before performing an upgrade, be sure to save the current configuration.         Upload:       Browse         Upload       Browse | SETUP       ADVANCED       Maintenance       STATUS         FIRMWARE UPDATE       There may be new firmware for your DIR-605L to improve functionality and performance.<br>Cick here to check for an upgrade on our support size.       To upgrade the firmware, locate the upgrade file on the local hard drive with the Browse button.<br>Once you have found the file to be used, cick the Upload button to start the firmware upgrade.         The language pack alows you to change the language of the user interface on the DIR-605L. We suggest that you upgrade your current language pack if you upgrade the firmware. This ensures that any changes in the firmware are displayed correctly.         To upgrade the language pack, locate the upgrade file on the local hard drive with the Browse button. Once you have found the file to be used, cick the Upload button to start the language pack upgrade.         FIRMWARE INFORMATION         Current Firmware Date:       Sati 14 Jan 2012         Check Online Now for Latest Firmware Version :       Check Noine         FIRMWARE UPGRADE       Note : Some firmware upgrades reset the configuration options to the factory defaults.<br>Before performing an upgrade, be sure to save the current configuration.         To upgrade the firmware, your PC must have a wired connection to the router. Enter the name of the firmware upgrade file, and cick on the Upload button.                                                                                                    |  |

u nâng c p ph n m m m i. Click Continue khi xu t c 7: Click UPLOAD **≻ B** b t ti pt cvi cnâng c p. Quá trình này s có th i gian hi n m lùi.